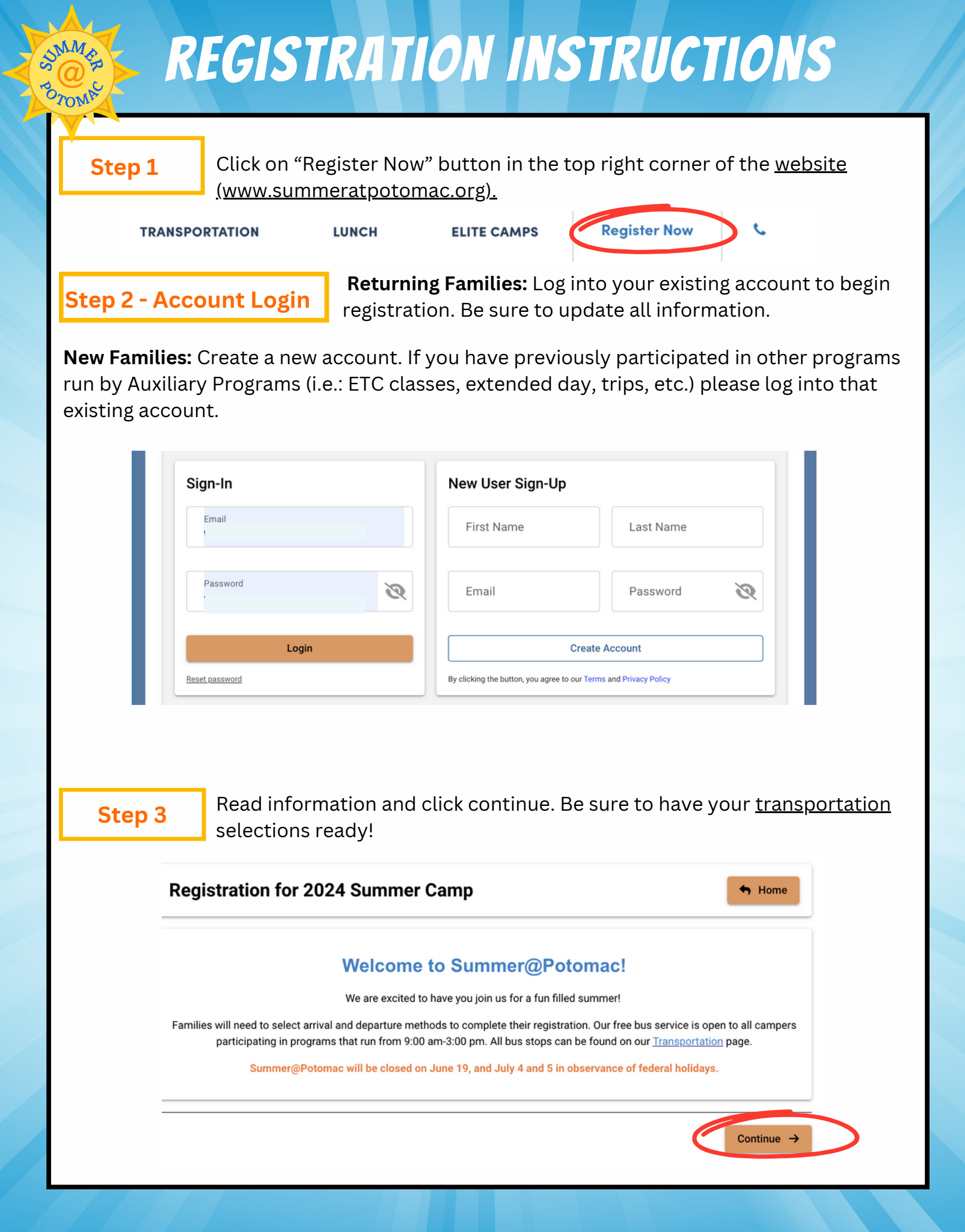

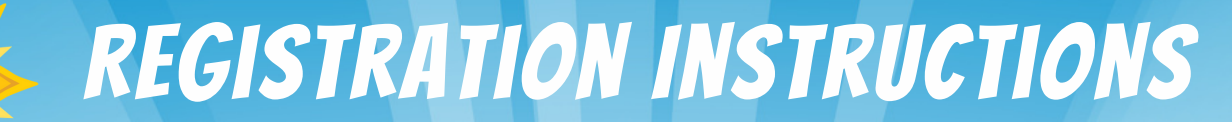

## Step 4 - Selecting Campers for Registration

Select returning campers name to register and/or add a new camper. Fill out requested information and press continue.

| Whitney Ennis                                                          | Cart Summary<br>Ellie Ennis × |
|------------------------------------------------------------------------|-------------------------------|
| Marlowe Ennis                                                          |                               |
| Ellie Ennis                                                            | _                             |
| Date of Birth<br>Month * Day * Year *                                  |                               |
| February T 2018                                                        |                               |
| Select the grade your camper will be attending in Fall 2024<br>Select* |                               |
|                                                                        |                               |
| L. Add a shild                                                         |                               |
| T' Adu a chilu                                                         |                               |
| Previous                                                               | Continue →                    |
| Previous                                                               | Continue -                    |

#### Step 5 - Selecting Sessions for Campers

To add a camp click on the week or or session you'd like to enroll your first camper.

| O grant human                         |     | Expand all |
|---------------------------------------|-----|------------|
| Q Search by name                      | • • | Expand an  |
| Summer 2024                           |     |            |
| Week 1: June 17 - 21 (closed June 19) |     | 40.00      |
| June 17 - 21, 2024   Show Details     |     |            |
| Week 1 Swim                           |     |            |
| June 17 - 21, 2024   Show Details     |     |            |

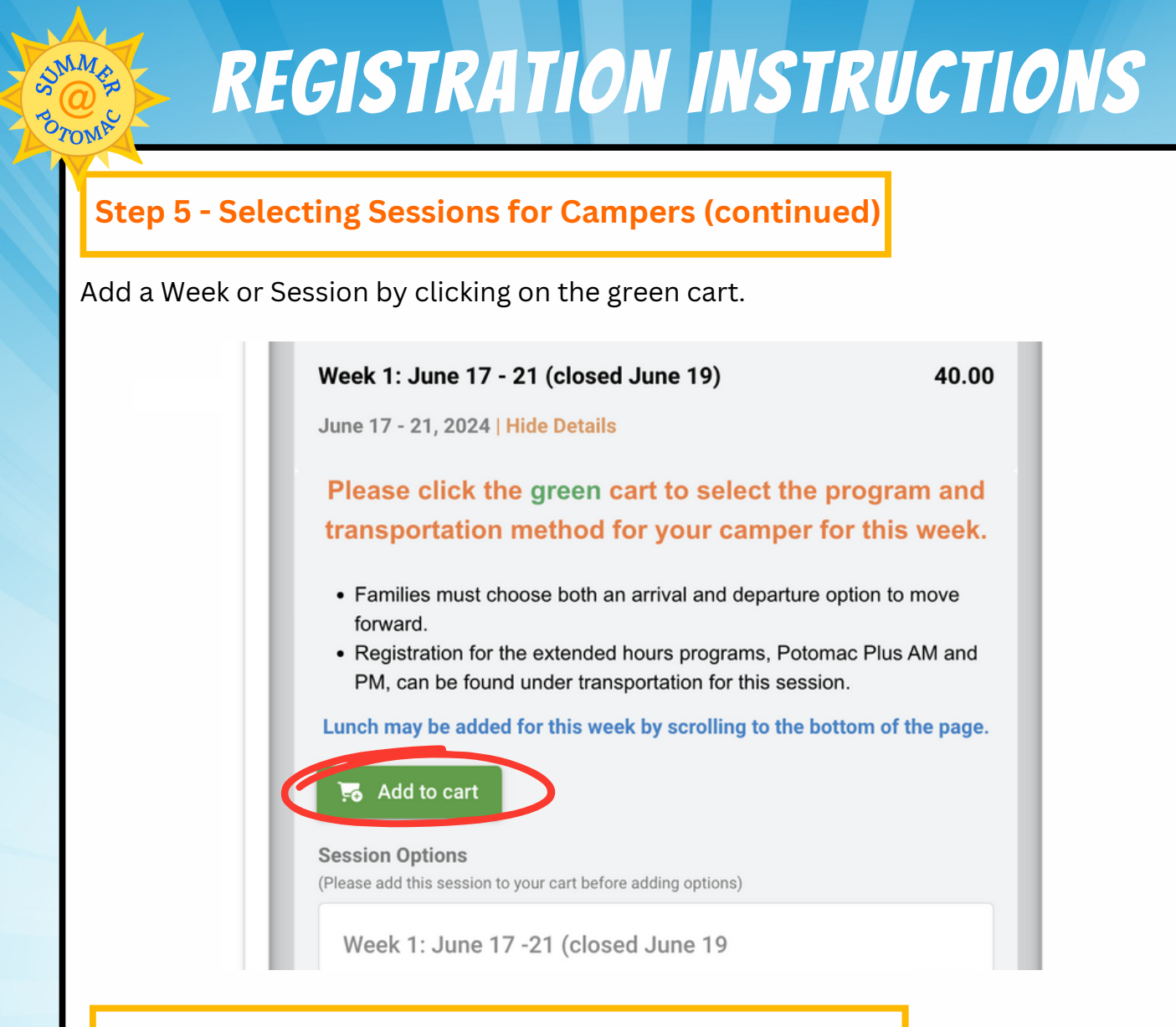

#### **Step 5 - Selecting Sessions for Campers (continued)**

Add a program by clicking on the green cart on the left.

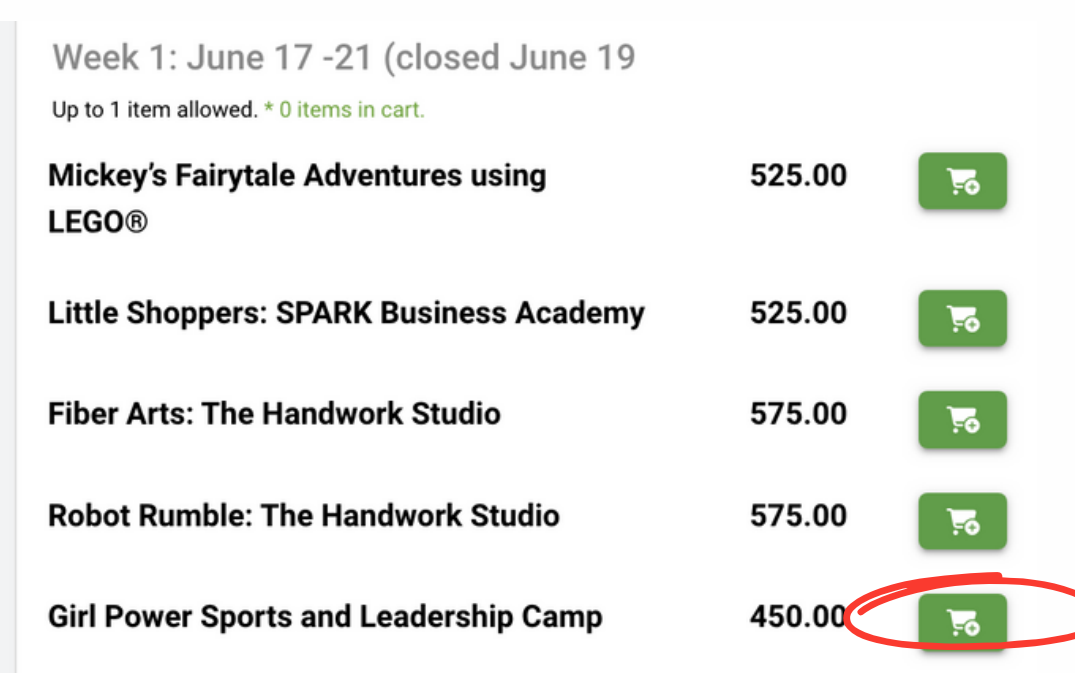

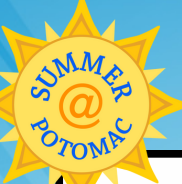

# **REGISTRATION INSTRUCTIONS**

## Step 5 - Selecting Sessions for Campers (transportation option) (continued)

Scroll down to select arrival and dismissal method, including Potomac Plus AM and/or PM. Carpool is only available for rising kindergartners and their siblings.

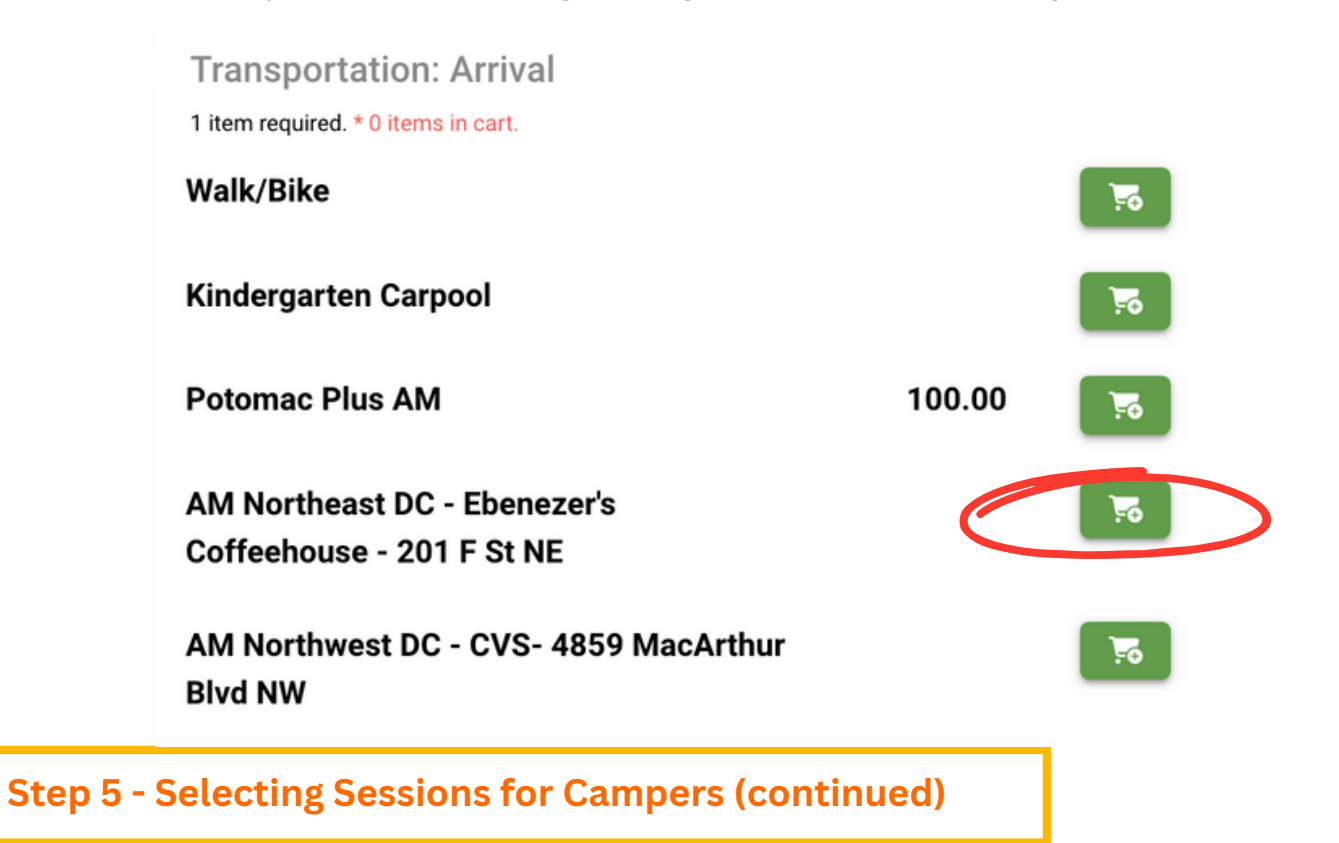

Repeat the steps listed above to add additional weeks, sessions, swim lessons and lunch. Once you are finished adding camps for all the weeks, click continue at the bottom of the screen.

| July 15 - August 2, 2024   Show Details          | ugust 2, 2024   Show Details |                   | - 24th St. & N<br>Sycamore St.<br>+ Enter a Discount Code |  |
|--------------------------------------------------|------------------------------|-------------------|-----------------------------------------------------------|--|
| Lunch<br>June 17 - August 2, 2024   Show Details |                              | Subtotal<br>Taxes | 665.00                                                    |  |
|                                                  |                              |                   | 665.00                                                    |  |
| ious                                             |                              | Ć                 | Continue →                                                |  |

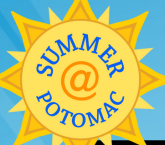

# **REGISTRATION INSTRUCTIONS**

#### Step 6 - Required Forms

Complete all household, camper and medical information for each camper and click continue.

| Complete Required Forms                         | Cart Summary                                                    |
|-------------------------------------------------|-----------------------------------------------------------------|
| Forms marked with an asterisk(*) are mandatory. | Ellie Ennis                                                     |
| Household Form*                                 | Summer 2024<br>Week 1: June 17 - 21 40.00<br>(closed June 19)   |
| View Form                                       | Girl Power Sports 450.00 and Leadership Camp                    |
| llie ^                                          | AM Northeast DC -<br>Ebenezer's<br>Coffeehouse - 201<br>F St NE |
| Medical Form * Camper Information *             | PM Arlington -<br>Military Rd. & 26th<br>St. N                  |
|                                                 | + Enter a Discount Code                                         |
| Copen Form                                      | Subtotal 490.00                                                 |
|                                                 | Taxes                                                           |
|                                                 | Total 490.00                                                    |

#### Step 7 - Payment Option

Select payment option and process payment. Press submit on the bottom right corner.

| ate                | Amount |      |                |                |                |
|--------------------|--------|------|----------------|----------------|----------------|
| Today              | 190.00 |      |                |                |                |
| Apr 24, 2024       | 300.00 |      |                |                |                |
| Payment Method     |        |      |                |                |                |
| Credit Card        |        |      |                |                |                |
| Credit card detail | s      |      |                |                |                |
| Cardholder Name    |        |      |                |                |                |
| Card Number        |        |      | Expiry (MM/YY) | CVV            |                |
|                    |        |      |                |                |                |
| Street Address     |        | City |                | Zip/Postal Coo | le             |
| Use this card      |        |      |                |                |                |
|                    |        |      |                | Return to F    | ayment Options |
|                    |        |      |                |                |                |
|                    |        |      |                |                | Submit →       |